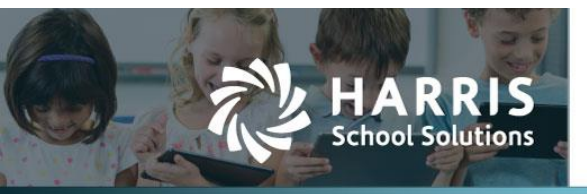

# **Mass Update Account Code for HR Position**

## Introduction

WebSmart has added the ability to mass change an account code for a specific HR position. Users can search for jobs that have a particular account code, and then change that code for all the selected jobs at once.

## Explanation

The Mass Update screen is accessible in the *Finance > HR* section on the main menu.

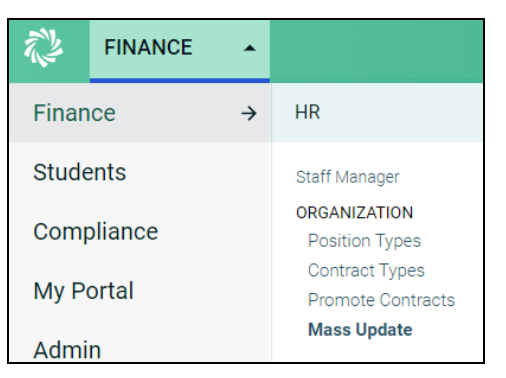

On the Mass Update screen, users can search for a Position Type and/or an Account Code. Once found, the old code can be replaced with a new code. All positions that are to be changed will display on the screen.

| Mass Update                                                                                  |                                                                                                    |                                        |  |
|----------------------------------------------------------------------------------------------|----------------------------------------------------------------------------------------------------|----------------------------------------|--|
| Employee Position                                                                            |                                                                                                    |                                        |  |
|                                                                                              |                                                                                                    | Target Period: 2021-2022 School Year ✔ |  |
| This utility allows a user to mass update contracts position coding for the selected period. |                                                                                                    |                                        |  |
| Position Type                                                                                | Select a position type 🗸                                                                                                    |                                        |  |
| Old Code Allocation                                                                          | $\fbox{211 \bullet} 00 \bullet 6112 \bullet 00 \bullet 000 \bullet ? \bullet 00 \bullet 0 \bullet 00 \bullet 00 \bullet 00$         |                                        |  |
| New Code Allocation                                                                          | $\fbox{211} \checkmark 00 \checkmark 6112 \checkmark 00 \checkmark 000 \checkmark ? \checkmark 00 \lor 0 \checkmark 0 \lor 00 \lor$ |                                        |  |
| Report only                                                                                  | ● Exclude Coding Filter □                                                                                                    |                                        |  |
| Update                                                                                       | 0                                                                                                    |                                        |  |
|                                                                                              | Run                                                                                                    |                                        |  |
| No records found                                                                             |                                                                                                    |                                        |  |

#### Finance > HR > Mass Update Screen

Contact Support websmartsupport@harriscomputer.com https://app.na2.teamsupport.com/ © 2022, Harris School Solutions. All rights reserved.

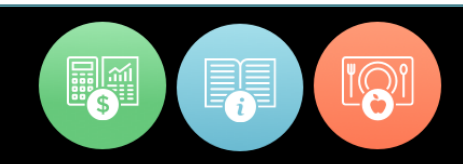

# WebSmart Technical Document

Mass Update Account Code for HR Position

## How to Mass Change Account Codes

To change the account code for multiple positions at once, follow these steps:

1. Select a Position Type from the drop-down (or leave it on its default setting to change all positions with the selected account code)

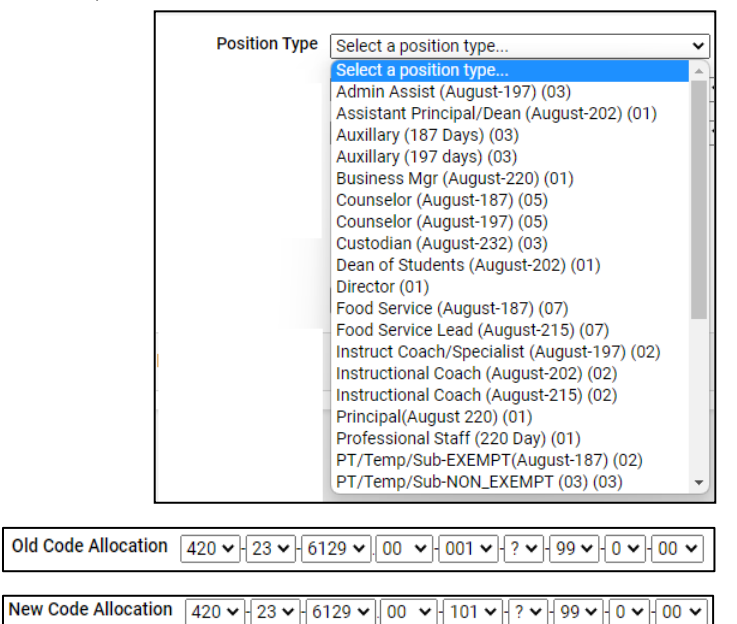

- 2. Enter the Old Code Allocation
- 3. Enter the New Code Allocation
- 4. Select the "Report Only" radio button to display the jobs with the selected code without changing them. Select the "Update" radio button to change all the selected positions to the new code. Depart only

| Report only | $\bigcirc$ |
|-------------|------------|
| Update      | 0          |

5. Select the "Exclude Coding Filter" checkbox to display a listing of staff who have different allocation codes for the selected position type. This position type listing lets the user identify if there are other allocation codes for the selected position type that may need to be updated.

Exclude Coding Filter (

Run to view the jobs with the selected code (if "Report Only" is selected) or to 6. Click update the codes (if "Update" is selected).

### NOTES:

- The "Report Only" option does not allow for printing to an actual report. For a hard copy, • select the report listing, select copy, and paste into Notepad or Word.
- Exclude Coding Filter checkbox works only with the "Report Only" option.
- The "Update" option updates all *unposted* scheduled payments with the old allocation to the new allocation for the selected position type. All existing *posted* schedule payments are not changed. Those payments maintain the old allocation code.